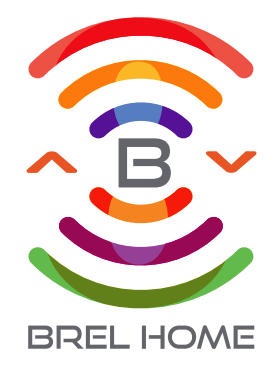

# A HANDLEIDING Scenario schakelaar

# **Standard White**

Deze handleiding is geschikt voor de volgende type afstandsbedieningen:

TWW2606

Lees de handleiding alvorens u begint met de installatie. Als de instructies niet worden opgevolgd kan dit leiden tot defecten welke niet onder garantie kunnen worden geclaimd. Let op! Deze handleiding gaat niet over de installatie van de motor, Deze heeft een eigen handleiding

Androic

Apple

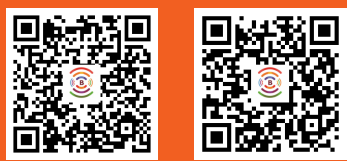

Scan de QR-code om de app te downloaden

#### Inhoudsopgave

| Waarschuwingen                | 2 |
|-------------------------------|---|
| Technische specificaties      | 3 |
| Functies scenario schakelaar  | 4 |
| Quick index installatie motor | 6 |
| Probleemoplossing             | 6 |

## Waarschuwingen

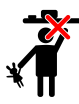

Houd afstandsbedieningen buiten bereik van kinderen. Kinderen kunnen het gevaar niet herkennen van de elektronische apparaten en mogen er daarom niet mee werken

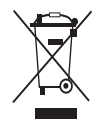

Brel Nederland B.V. is geregistreerd volgens de richtlijnen van normering 2012/19/EU inzake batterijen en accu's (de batterijrichtlijn) in het VattG van Nederland. De verplichtingen worden gedekt door deelname aan het collectieve systeem. Brel Nederland B.V. is ingeschreven in het register van We Cycle nrC000010881 en het Stibat nr. 40350

Voor BelgiëBebat nr 522210 en Recupel nr 940883.

VEREENVOUDIGDE EU-CONFOR-MITEITSVERKLARING volgens artikel 10, lid 9.

Hierbij verklaar ik, Erik Budding namens BREL Nederland dat het product conform is met Richtlijn 2014/53/EU.

De volledige tekst van de EU-conformiteitsverklaring kan worden geraadpleegd op het volgende internetadres: www.brel-home.com Brel Nederland b.v.

M

Erik Budding Directeur Brel Nederland

# **Technische specificaties**

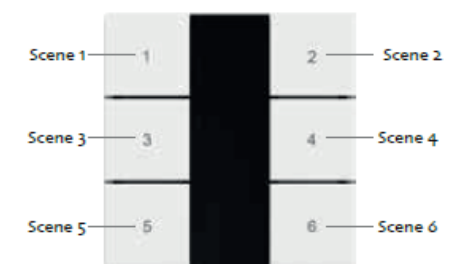

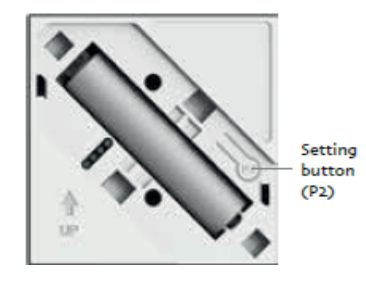

|                 | TWW2606 |
|-----------------|---------|
| Batterij (1.5V) | AAA     |
| Batterijduur    | 2 jaar  |
| Frequentie      | 433 MHz |
| Bereik          | 20~100m |

## Scenario schakelaar koppelen

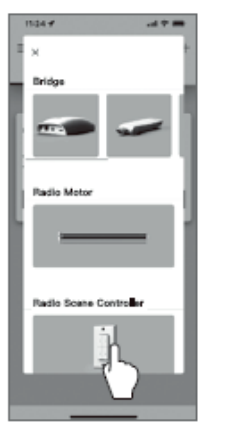

Klik op product toevoegen en selecteer de scenario schakelaar.

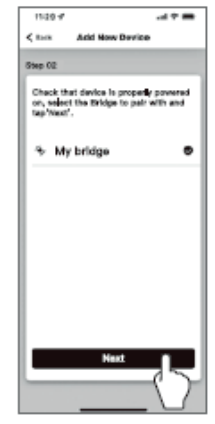

Selecteer de hub, klik op volgende en doorloop de stappen in de app.

#### Scenario aanmaken

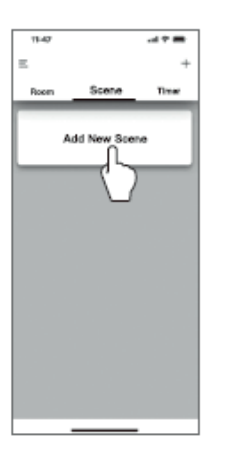

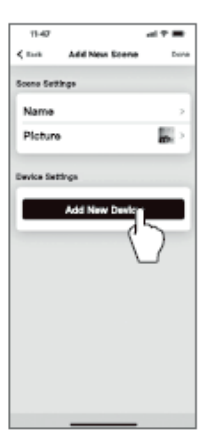

Klik op een scenario toevoegen Selecteer de producten en stel de producten in voor de scenario.

#### Scenario schakelaar configureren met afstandsbediening

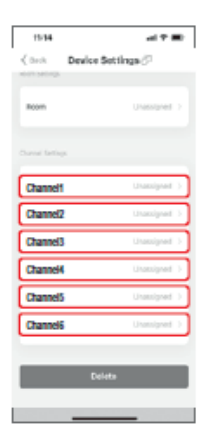

Klik op senario 1 ~ senario 6 en koppel de scenario's aan de afstandsbediening kanaal 1 ~ kanaal 6.